## How to Apply for an NHA Exam using a Discount Code

nha<sup>松</sup>

| Step 1: Log into your Candidate account at NHANOW.com.                                                                                                    | Shop Help Center My Account Login or Create Account 🔎              |
|----------------------------------------------------------------------------------------------------|--------------------------------------------------------------------|
| *See <u>How to Create an Account</u> if you need assistance creating an account.                                                                                                    |                                                                    |
| <b><u>Step 2</u>:</b> Make sure your <b>Organization Type</b> is set to School or Training Center or Employer.                                                                       | Organization Type * School or Training Center                      |
| <ul> <li>If testing with School or Training<br/>Center, make sure to choose your</li> </ul>                                                                                          | Organization * NHA Demo -                                          |
| institution name in the dropdown.                                                                                                    | Organization Type * Employer                                       |
| <ul> <li>If testing with your employer, choose<br/>your employer name from the<br/>dropdown and enter a</li> </ul>                                                                   | Organization *                                                     |
| Store/Unit/Location.                                                                                                    | Store/Unit/Location *                                              |
| <b><u>Step 3</u>:</b> Select <b>Apply</b> on the left side of your page under Applications.                                                                                          | APPLICATIONS<br>My Applications<br>My Apply                        |
| Step 4: Under Choose an exam select the                                                                                                    | Choose an exam<br>Current Institution: NHA Demo Update Institution |
| certification type and making sure you are<br>currently registering with your institution. If<br>your institution is not listed, click Update<br>Institution to edit your account.   | Certified Billing and Coding Specialist (CBCS)                     |
|                                                                                                    | Certified Clinical Medical Assistant (CCMA)                        |
|                                                                                                    | Certified EKG Technician (CET)                                     |
|                                                                                                    | Certified Phlebotomy Technician (CPT)                              |
|                                                                                                    | ExCPT Pharmacy Technician (ExCPT)                                  |
| Step 5: Read the Attestation and if applicable<br>Agree to the terms at the bottom of the page.<br>*If you cannot agree to the terms you may not<br>be eligible to sit for the exam. | Attestation<br>Agree Disagree                                      |

| <u>Step 6:</u> Answer Prerequisite Questions then<br>choose Register for Another Exam or<br>Checkout.                                                                                                    | C Register for<br>Another Exam                            |
|----------------------------------------------------------------------------------------------------|-----------------------------------------------------------|
| <b>Step 7:</b> On the <b>Checkout</b> page verify your<br>Basic/Billing information. Under the Billing<br>information you will see <b>Discounts</b> . Enter the<br>code provided by your institution and then click<br>the <b>Continue Checkout</b> tab at the bottom of<br>the page. | Discount code          1234CODE         Continue Checkout |
| <ul> <li><u>Step 8:</u> Your order will be complete when you confirm your exam information and click on Complete Order.</li> <li>A confirmation email will be sent to the email address associated with this account.</li> </ul>                                                      | Complete Order                                            |

For additional questions, please contact us via Live Chat at nhanow.com.